# Grove - Formaldehyde Sensor

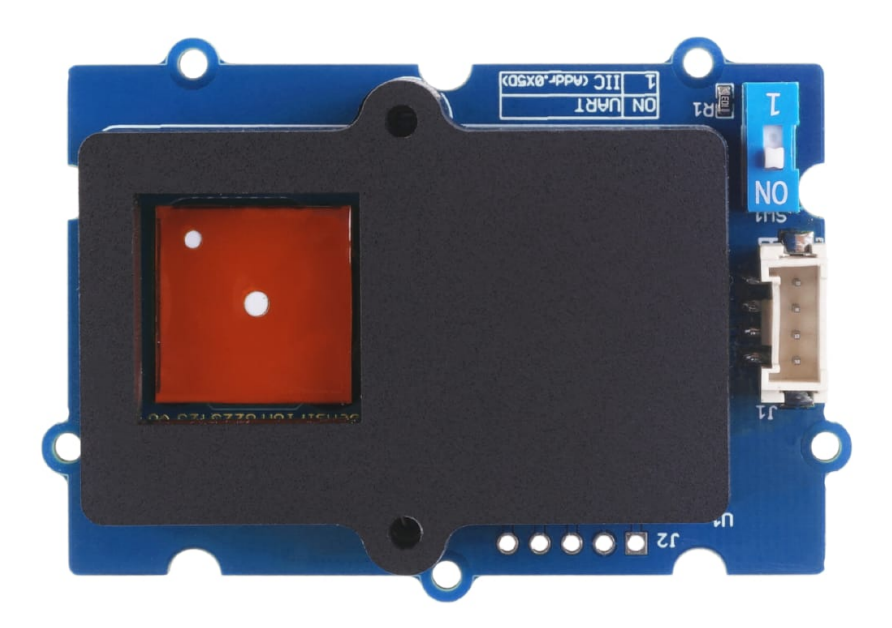

Grove Formaldehyde Sensor can detect formaldehyde around 0~1000 ppb with low cross-sensitivity to alcohol and high stability of 6 years lifetime. Built-in RHT sensor ensures it maintains fine performance under different temperatures and humidity and it transmits data through UART and I2C ports.

### Get One Now 📜

[https://www.seeedstudio.com/Grove-Formaldehyde-Sensor-SFA30p-5204.html]

## Features

- Low cross-sensitivity to alcohol
- Standard formaldehyde measurement range: 0 ~ 1000 ppb
- Long-term stability and 6 years' service lifetime
- Patented electrochemical cell with anti-dry technology
- I2C/UART interface with lifetime-calibrated output
- Maintain performance under different temperatures and humidity: compensated via Sensirion RHT sensor

## Specification

| Parameter                | Value/Range                                            |
|--------------------------|--------------------------------------------------------|
| Supply voltage range     | 3.3V or 5V                                             |
| Measurement range        | 0 to 1,000 ppb                                         |
| Response time            | <2 min                                                 |
| Limit of detection       | <20 ppb                                                |
| Interface                | I2C / UART                                             |
| Formaldehyde<br>accuracy | ±20 ppb or ±20% of measured value, whichever is larger |

## Platforms Supported

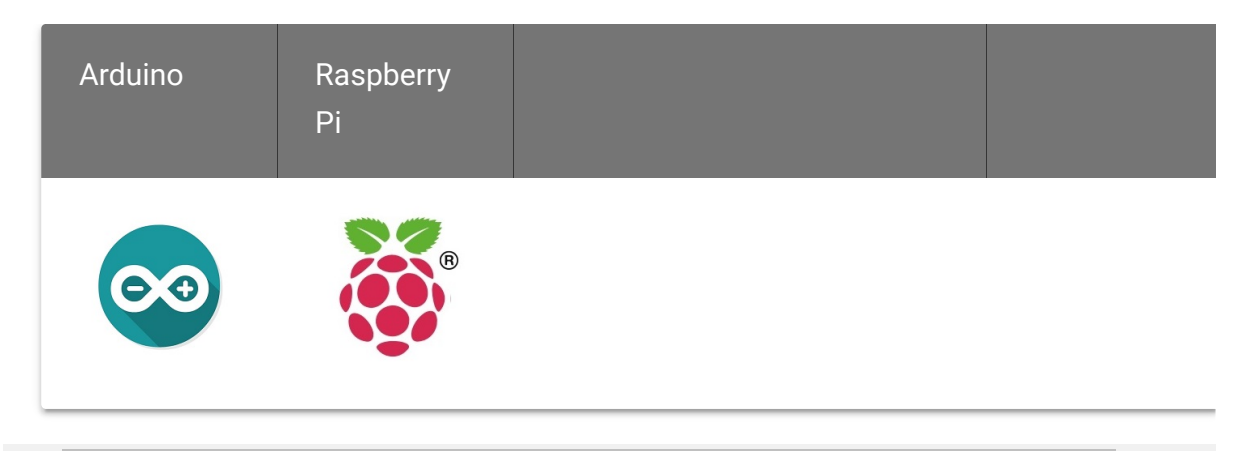

#### Caution

The platforms mentioned above as supported is/are an indication of the module's software or theoritical compatibility. We only provide software library or code examples for Arduino platform in most cases. It is not

possible to provide software library / demo code for all possible MCU platforms. Hence, users have to write their own software library.

## Getting Started

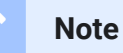

If this is the first time you work with Arduino, we highly recommend you to see Getting Started with Arduino

[https://wiki.seeedstudio.com/Getting\_Started\_with\_Arduino/] before the start.

## Play With Arduino

#### Hardware

• Step 1. Prepare the below stuffs:

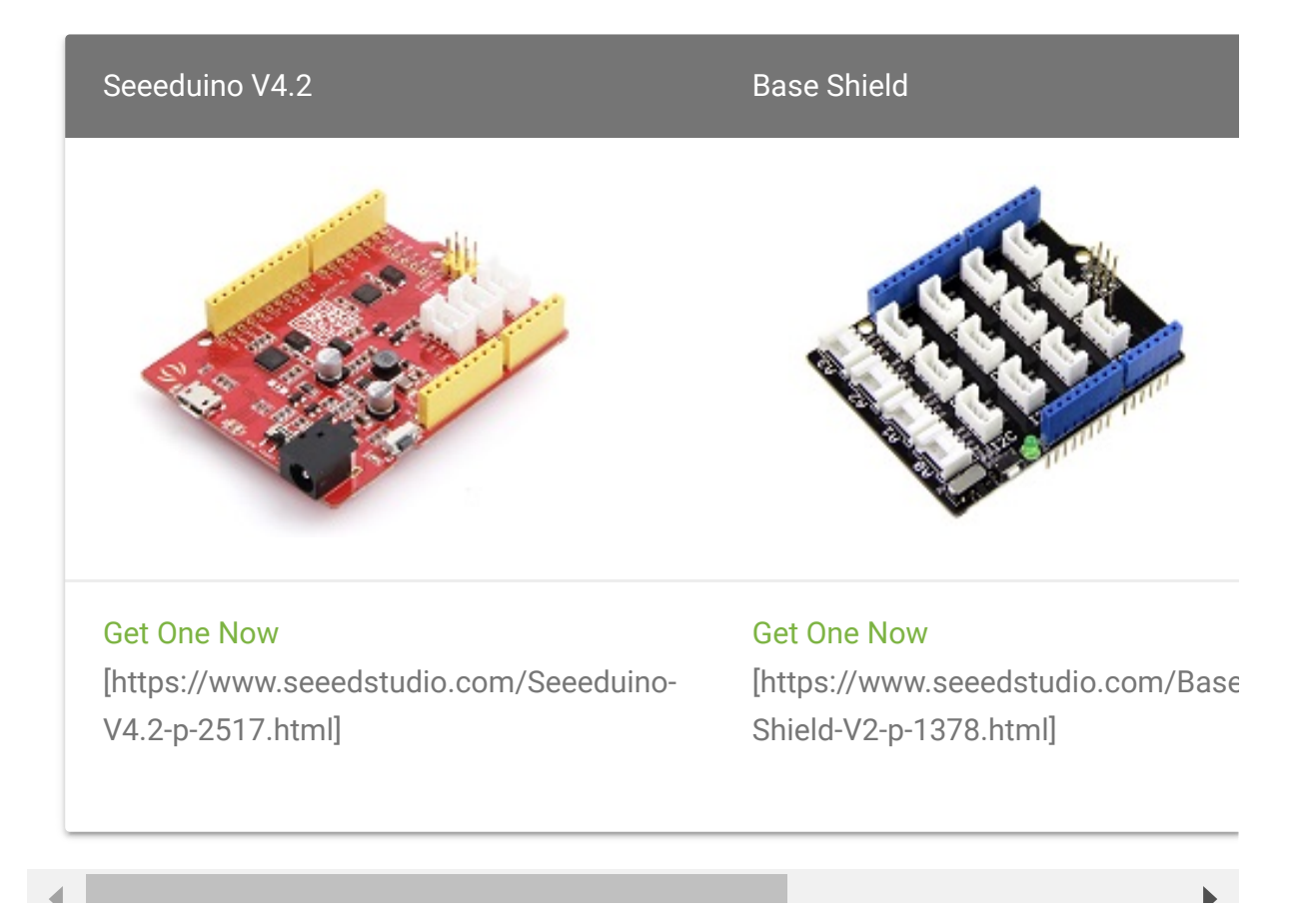

• **Step 2.** Set the button on the Grove-Formaldehyde Sensor to the **"1**" position.

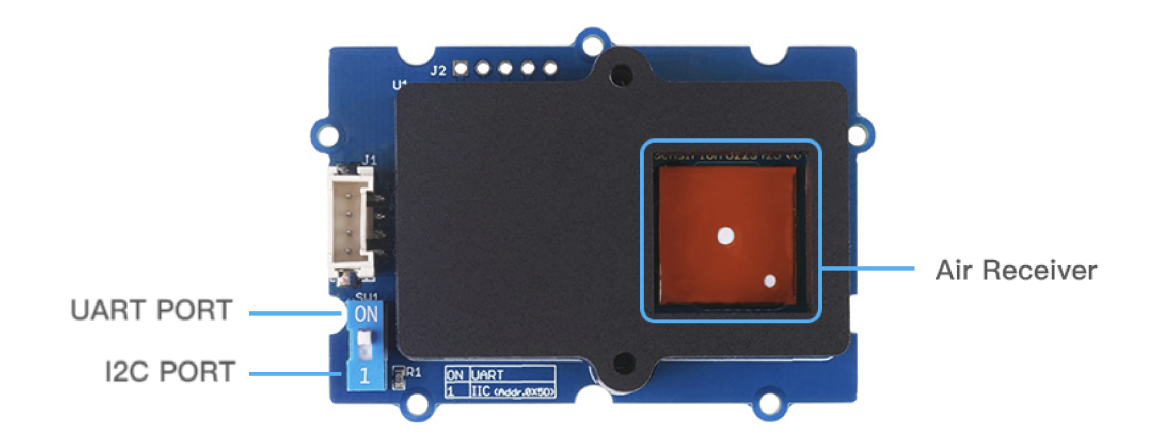

- **Step 3.** Plug Grove Base Shield into Seeeduino and set Grove-Formaldehyde Sensor to **I**<sup>2</sup>**C** port of Grove-Base Shield
- **Step 4.** Connect Seeeduino to PC via a USB cable.

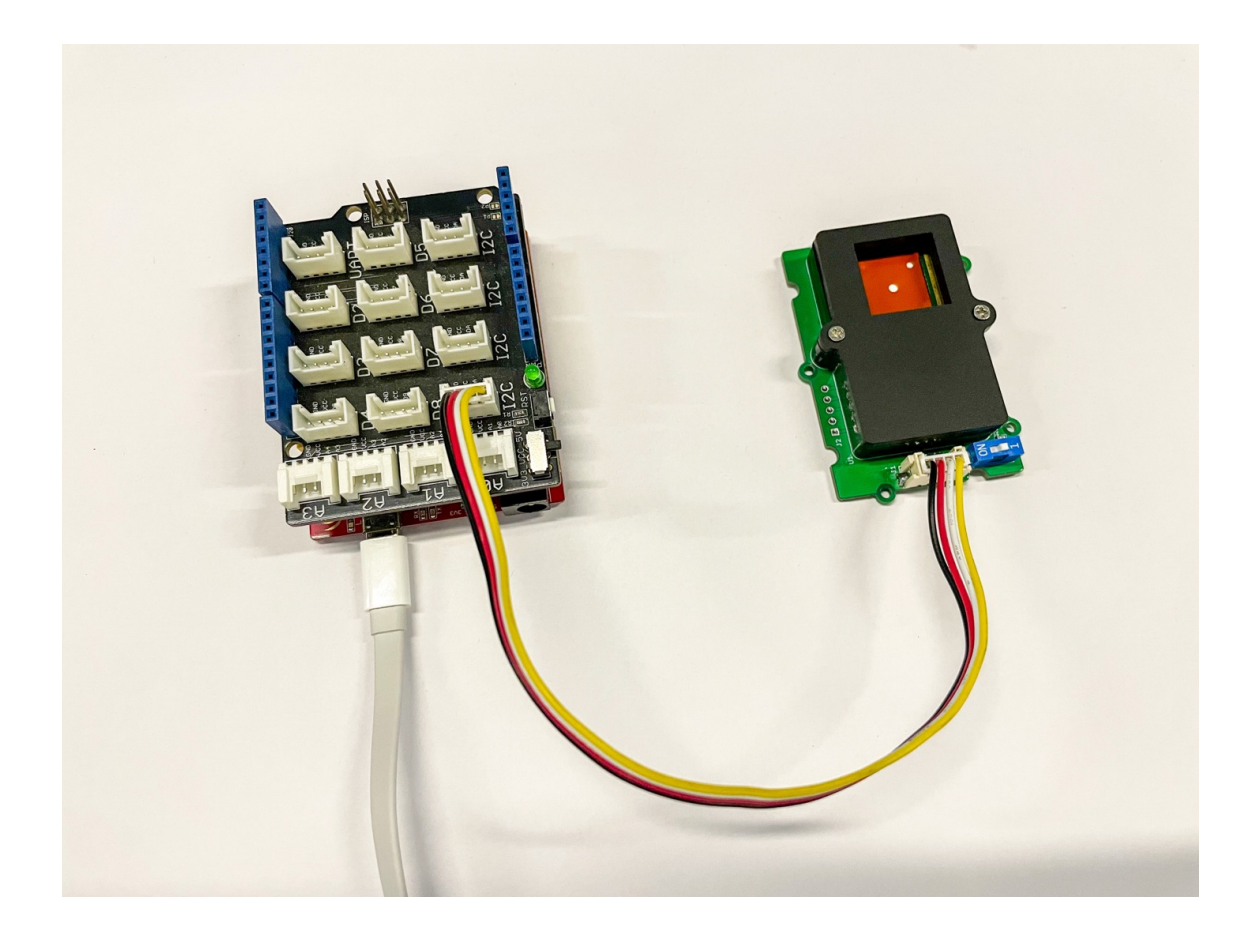

Note

If you don't have Grove Base Shield, it still can be directly connected Grove-Formaldehyde Sensor to Seeeduino as below.

| Seeeduino | Grove-Loudness Sensor |
|-----------|-----------------------|
| 5V        | Red                   |
| GND       | Black                 |
| SDA       | White                 |
| SCL       | Yellow                |

### Software

 Step 1. Download the Grove-Formaldehyde Sensor Library [https://files.seeedstudio.com/wiki/Grove-Formaldehyde-Sensor-(SFA30)\_v1.02-SCH/Grove-Formaldehyde-Sensor-SFA30.zip] for the usage of Grove Formaldehyde Sensor and install

[https://wiki.seeedstudio.com/How\_to\_install\_Arduino\_Library/] it.

 Step 2. Open the Arduino IDE. Copy below codes to Arduio IDE and upload it. If you do not know how to upload the codes, here we have some guides about how to upload code [https://wiki.seeedstudio.com/Upload\_Code/].

```
Ū
    #include <Arduino.h>
1
2
    #include <SensirionI2CSfa3x.h>
    #include <Wire.h>
4
5
    SensirionI2CSfa3x sfa3x;
6
    void setup() {
8
9
        Serial.begin(115200);
        while (!Serial) {
10
11
            delay(100);
12
13
14
        Wire.begin();
15
16
        uint16_t error;
17
        char errorMessage[256];
18
        sfa3x.begin(Wire);
19
20
21
22
        error = sfa3x.startContinuousMeasurement();
23
        if (error) {
            Serial.print("Error trying to execute startContil
24
```

```
25
            errorToString(error, errorMessage, 256);
            Serial.println(errorMessage);
26
27
28
29
30
    void loop() {
31
        uint16_t error;
        char errorMessage[256];
32
33
34
        delay(1000);
35
        int16_t hcho;
36
        int16_t humidity;
37
        int16_t temperature;
38
        error = sfa3x.readMeasuredValues(hcho, humidity, temp
39
        if (error) {
            Serial.print("Error trying to execute readMeasur
40
41
            errorToString(error, errorMessage, 256);
42
            Serial.println(errorMessage);
43
        } else {
            Serial.print("Hcho:");
44
            Serial.print(hcho / 5.0);
45
            Serial.print("\t");
46
            Serial.print("Humidity:");
47
            Serial.print(humidity / 100.0);
48
            Serial.print("\t");
49
            Serial.print("Temperature:");
50
            Serial.println(temperature / 200.0);
51
52
53 }
```

 Step 4. In this program, Seeeduino can monitor the formaldehyde gas concentration, air humidity and temperature data in real-time. By opening the 'Serial Monitor', the results should be like:

| 💿 COM66    |                |                   |        | -           | - 🗆   | ×         |
|------------|----------------|-------------------|--------|-------------|-------|-----------|
|            |                |                   |        |             |       | Send      |
| Hcho:15.60 | Humidity:64.47 | Temperature:27.83 |        |             |       | ^         |
| Hcho:15.40 | Humidity:64.50 | Temperature:27.83 |        |             |       |           |
| Hcho:15.20 | Humidity:64.51 | Temperature:27.83 |        |             |       |           |
| Hcho:15.00 | Humidity:64.51 | Temperature:27.81 |        |             |       |           |
| Hcho:15.00 | Humidity:64.53 | Temperature:27.83 |        |             |       |           |
| Hcho:14.80 | Humidity:64.52 | Temperature:27.83 |        |             |       |           |
| Hcho:14.80 | Humidity:64.51 | Temperature:27.83 |        |             |       |           |
| Hcho:14.80 | Humidity:64.50 | Temperature:27.83 |        |             |       |           |
| Hcho:14.60 | Humidity:64.50 | Temperature:27.81 |        |             |       |           |
| Hcho:14.60 | Humidity:64.50 | Temperature:27.83 |        |             |       |           |
| Hcho:14.60 | Humidity:64.51 | Temperature:27.80 |        |             |       |           |
| Hcho:14.40 | Humidity:64.50 | Temperature:27.81 |        |             |       |           |
| Hcho:13.80 | Humidity:64.51 | Temperature:27.81 |        |             |       |           |
| Hcho:13.20 | Humidity:64.55 | Temperature:27.81 |        |             |       |           |
|            |                |                   |        |             |       | ~         |
| Autoscroll | Show timestamp | Newline           | $\sim$ | 115200 baud | ∨ Cle | ar output |

## Play With Raspberry Pi

### Hardware

• Step 1. Prepare the below stuffs:

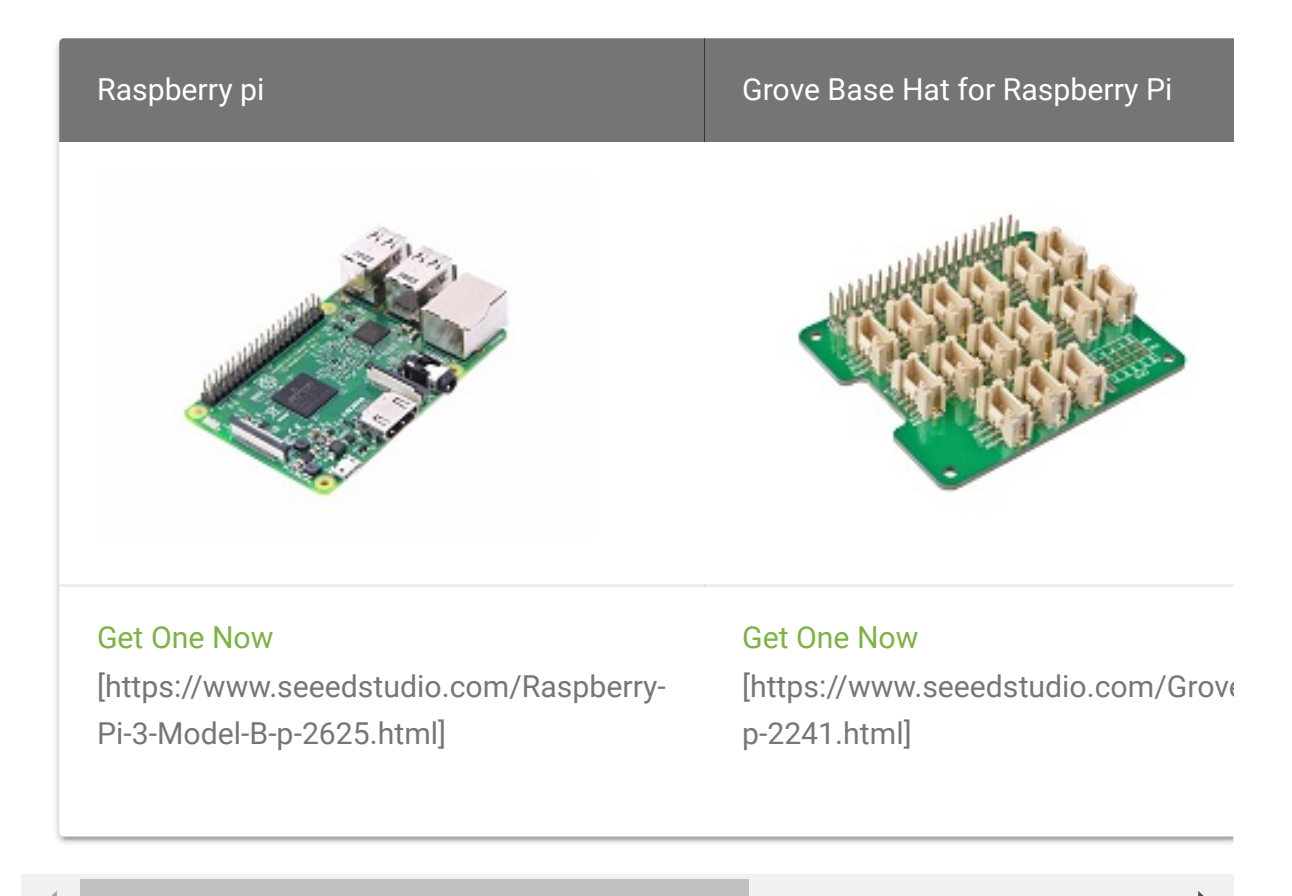

- Step 2. Plug the Grove Base Hat for Raspberry Pi into Raspberry Pi.
- Step 3. Connect Grove-Dust Sensor to I<sup>2</sup>C port of Grove Base Hat for Raspberry Pi.
- Step 4. Connect the Raspberry Pi to PC through a USB cable.

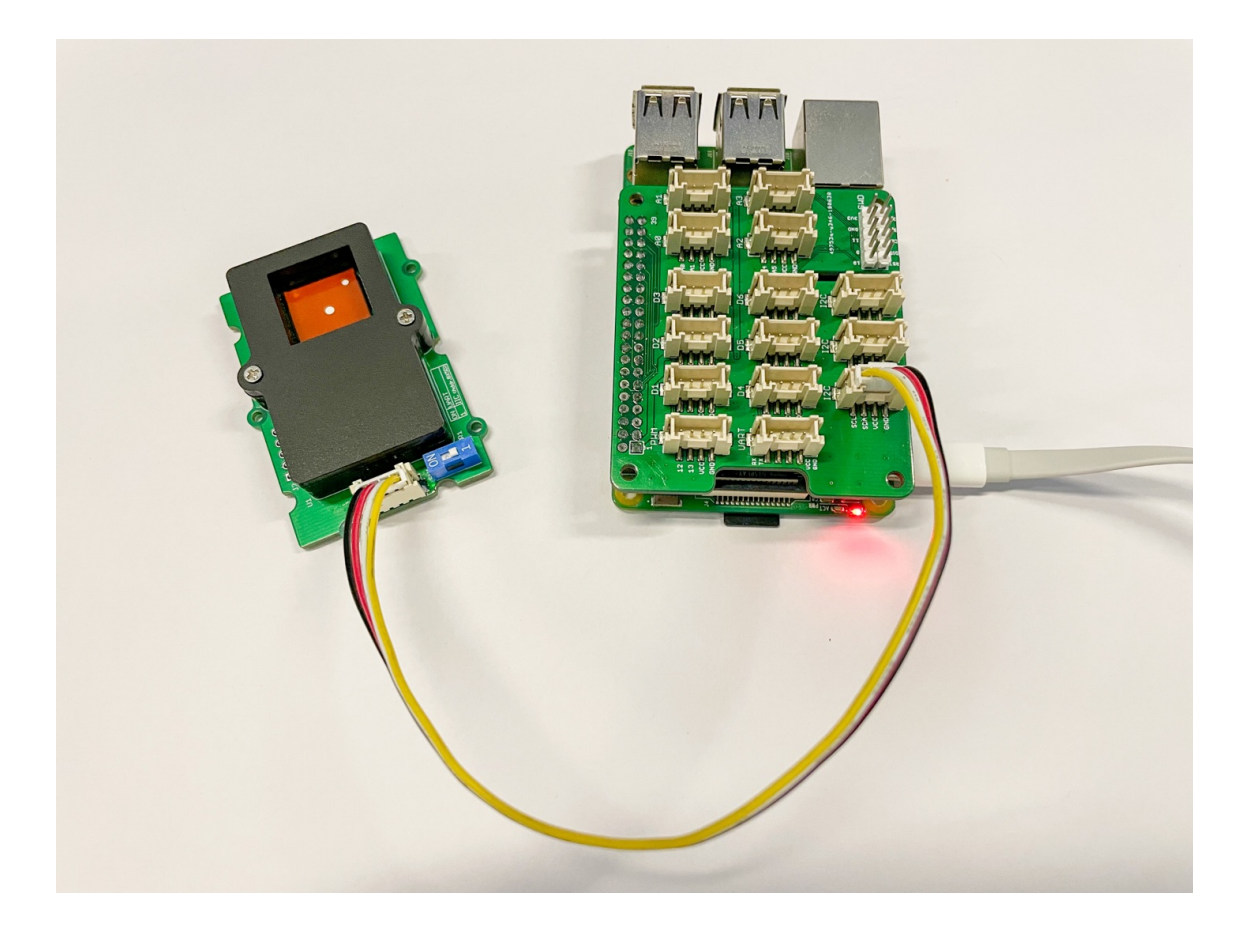

#### Software

- Step 1. Follow Setting Software [https://www.dexterindustries.com/GrovePi/get-started-withthe-grovepi/setting-software/] to configure the development environment of Resberry Pi.
- Step 2. Download the Grove-Formaldehyde Sensor Library [https://files.seeedstudio.com/wiki/Grove-Formaldehyde-

Sensor-(SFA30)\_v1.02-SCH/embedded-sfa3x-main.zip] and unzip it to the Raspberry Pi.

• **Step 3.** Navigate to the demos' directory. The following command can monitor the concentration of formaldehyde, humidity and temperature.

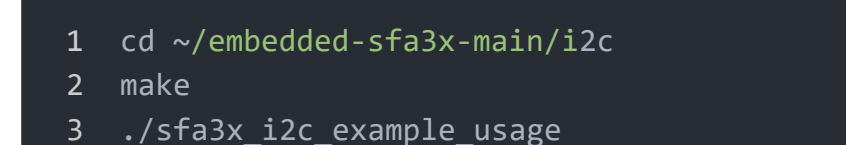

```
Tip
```

In this wiki we use the path ~/embedded-sfa3x-main/i2c instead of /home/pi/Desktop/embedded-sfa3x-main/i2c, you need to make sure Step 2 and Step 3 use the same path.

Here is the **sfa3x\_i2c\_example\_usage.c** code.

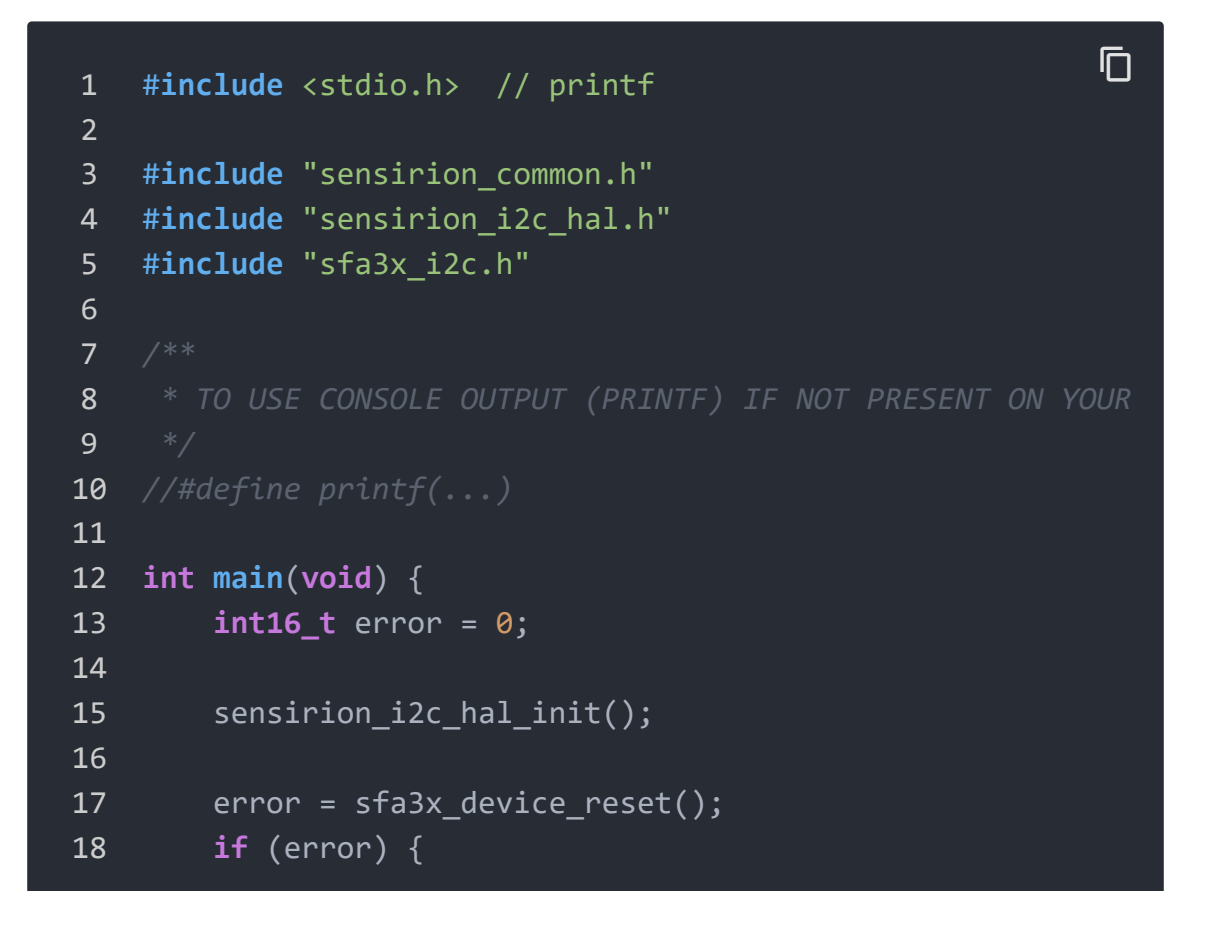

Ē

```
19
            printf("Error resetting device: %i\n", error);
20
            return -1;
21
22
23
        uint8_t device marking[42];
24
        error = sfa3x_get_device_marking(&device_marking[0],
25
        if (error) {
26
            printf("Error getting device marking: %i\n", error
27
            return -1;
28
29
        printf("Device marking: %s\n", device_marking);
30
31
32
        error = sfa3x start continuous measurement();
33
        if (error) {
34
            printf("Error executing sfa3x start continuous me
35
                   error);
36
37
38
        for (;;) {
39
40
41
            int16 t hcho;
42
            int16 t humidity;
43
            int16 t temperature;
44
45
            sensirion i2c hal sleep usec(500000);
46
47
            error = sfa3x read measured values(&hcho, &humid:
48
49
            if (error) {
50
                printf("Error executing sfa3x read measured '
51
            } else {
                printf("Measurement:\n");
52
                printf(" Formaldehyde concentration: %.1f\n
53
                printf(" Relative humidity: %.2f\n", humidi'
54
                printf(" Temperature: %.2f\n", temperature ;
55
56
57
58
59
        error = sfa3x_stop_measurement();
```

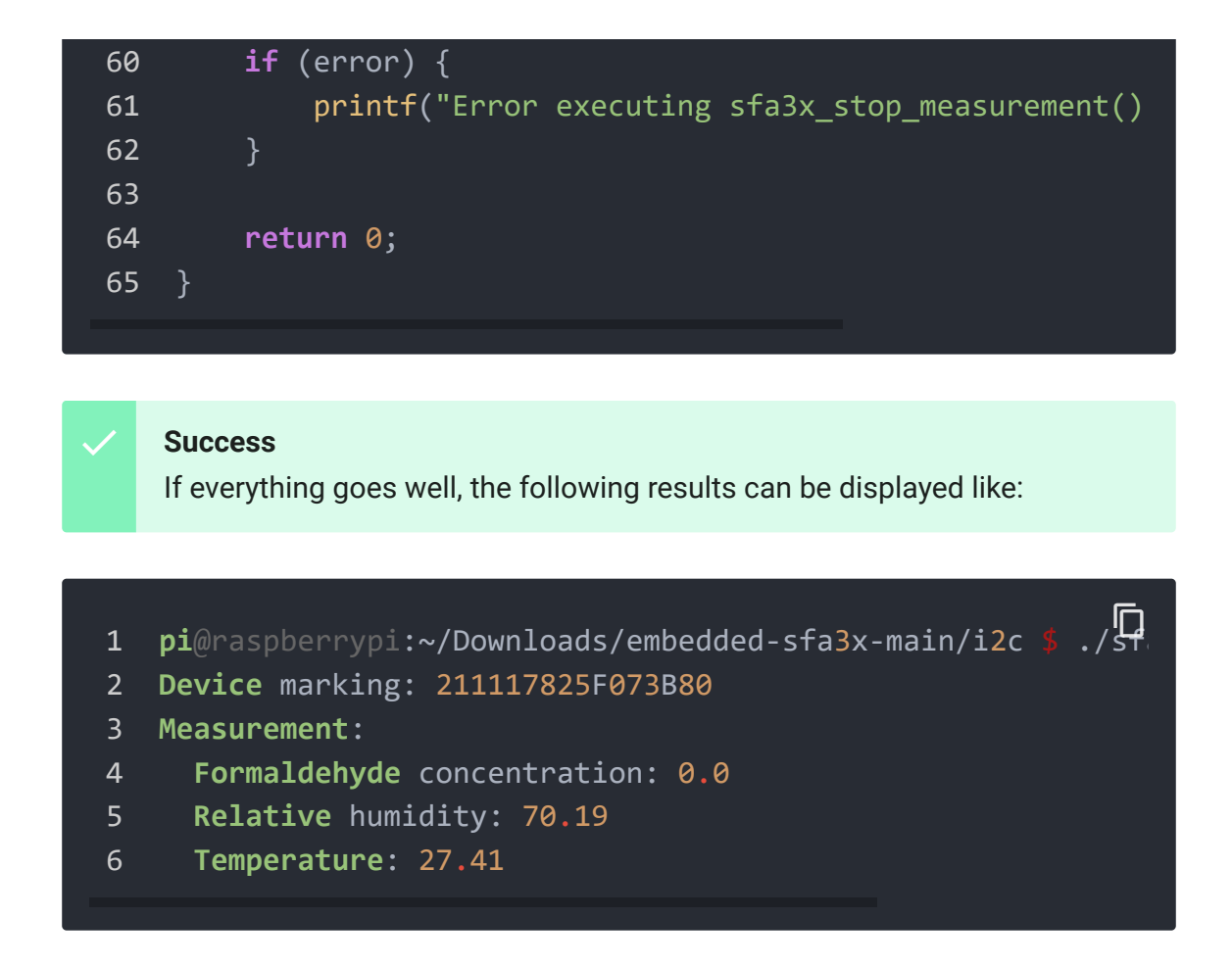

You can quit this program by simply press Ctrl + C.